# Услуга «Мобильные сотрудники»

## Обновление от 25.04.2022

Мы рады сообщить об обновлении услуги «Мобильные сотрудники» и представить вашему вниманию новые возможности.

#### Рабочая область «Координатор»

#### Поиск по сотрудникам

При создании маршрута теперь можно найти нужного сотрудника с помощью поиска.

| Новый маршрут — × |                       |                        |   |  |  |  |
|-------------------|-----------------------|------------------------|---|--|--|--|
| 40 задач          |                       |                        |   |  |  |  |
| 0 сотрудников     | Группы сотрудников: + |                        |   |  |  |  |
| Опции             | Компетенция: +        |                        |   |  |  |  |
| Маршруты          | Гео-зоны: +           |                        |   |  |  |  |
|                   | 2 сотрудника          | По имени 🔹 🔍 Анастасия | < |  |  |  |
|                   | Сотрудник~            | Группа                 |   |  |  |  |
|                   | Авдеева Анастасия     | • Скорая               |   |  |  |  |
|                   | Муравьева Анастасия   | • Скорая               |   |  |  |  |

#### Поиск по маршрутам

Теперь вы можете легко найти задачу в списке маршрутов. Если задача будет найдена, то отобразится маршрут с этой задачей, а задача будет выделена.

| По задаче | <br>Q Доставка | × | + Новый маршрут |
|-----------|----------------|---|-----------------|

#### Список маршрутов

Улучшили список маршрутов, чтобы вам было удобнее с ним работать: теперь маршрут можно развернуть и посмотреть прямо в списке, появились значки, обозначающие приоритет и статус задач, которые сотрудники выполняют в этот момент.

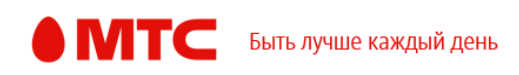

| Маршруты             |                                     |                          |               |                    |  |  |
|----------------------|-------------------------------------|--------------------------|---------------|--------------------|--|--|
| мам Новое: автоматич | еское создание мар                  | шрутов для ваших сотрудн | иков Узна     | ть больше          |  |  |
|                      | ршрута: 14.04.2022                  |                          |               |                    |  |  |
| Nº                   | Дата маршрута                       | Транспорт / Сотрудник∨   | Задачи        | Открытые задачи    |  |  |
| + 5 230              | 16 14.04.2022                       | Баженова Аделина         | 5 задач       | 0 задач            |  |  |
| - 3 - 230            | 05 14.04.2022                       | Басова Яна               | 3 задачи      | 0 задач            |  |  |
|                      | Название                            | Адрес                    |               |                    |  |  |
| 17                   | • Доставка заказа                   | 1929 г. Москва, ул. Со   | ловьиная Р    | оща, д. б          |  |  |
| 2 🗸                  | <ul> <li>Доставка заказа</li> </ul> | 9302 г. Москва, ул. Ба   | рышиха, д. 3  | 29                 |  |  |
| 3 ~                  | Доставка заказа                     | 4776 обл. Московска:     | я, г. Красног | орск, Видная, д. З |  |  |
| + 5 🗸 💽 230          | 10 14.04.2022                       | Беспалов Герман          | 5 задач       | 0 задач            |  |  |

# 🕨 Выбор задач

Теперь при выборе, какие задачи нужно использовать для маршрута, необходимо переключаться между вкладками.

|                                          | Новый маршрут                                                                                                    |
|------------------------------------------|----------------------------------------------------------------------------------------------------|
| Для планирования м<br>существующих. Укаж | аршрута загрузите заполненный шаблон с нужными задачами (шаблон мо<br>ките дату, на которую нужно создать маршруты по задачам для сотрудник |
| Дата планирования                        | Задачи                                                                                                    |
| 18.04.2022 🏥                             | Загрузить из файла <mark>Существующие</mark>                                                                                                |

# 🕨 Опции маршрута

Теперь вы можете настраивать опции маршрута под особенности бизнеспроцесса в вашей компании: какие параметры должны учитываться в первую очередь, а какие не так важны. Например, вы можете оптимизировать пробег, чтобы ваши сотрудники в итоге проехали меньшее расстояние, или время, чтобы сотрудники раньше закончили выполнение заявок.

Напротив каждой опции есть подсказки, чтобы вам было проще настроить маршрут.

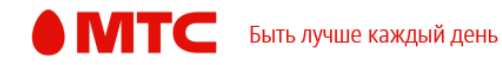

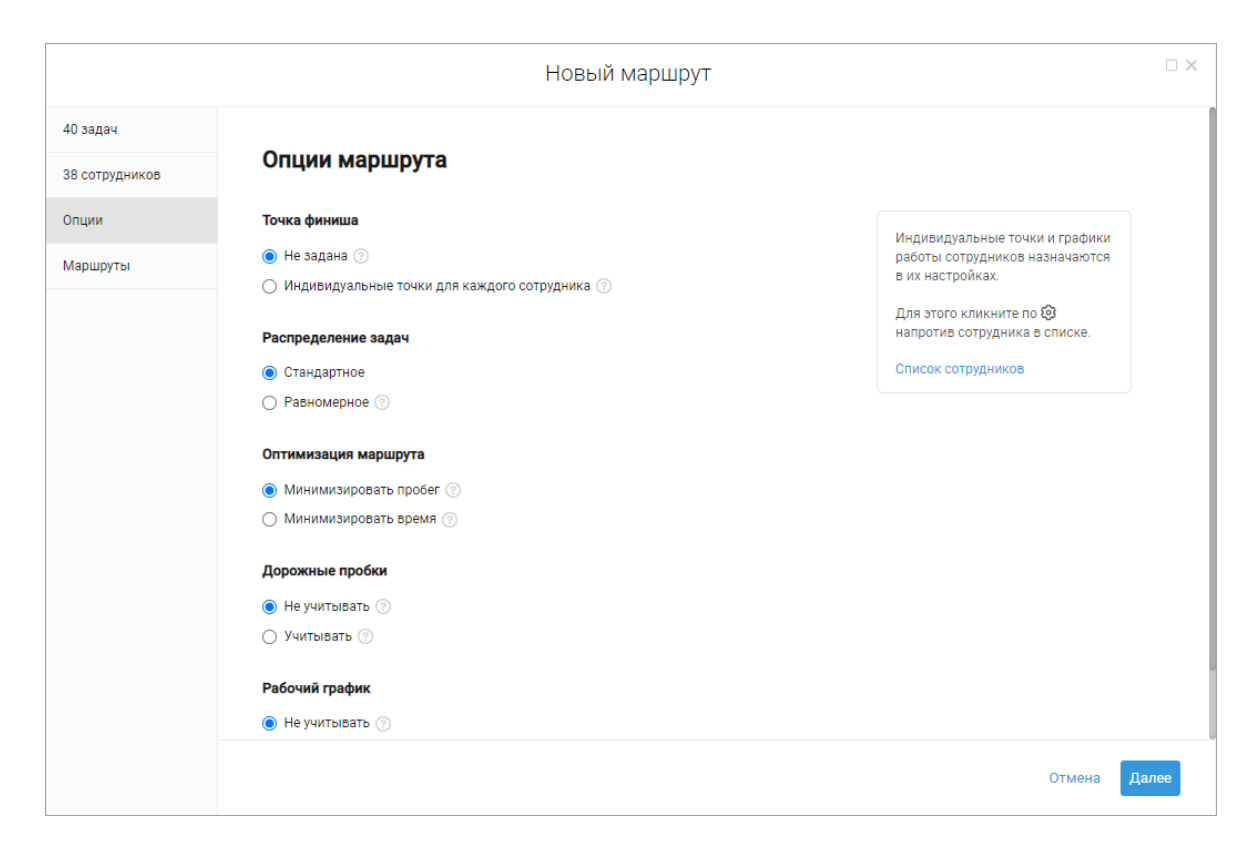

# ▶ Отображение выбранного маршрута на карте

При выборе маршрута на карте он отображается поверх остальных маршрутов, если его раскрыть.

# 🕨 Отображение задач маршрутов на карте

При нажатии на задачу из маршрута на карте она подсвечивается, чтобы она выделялась среди множества других задач и маршрутов и вам было удобнее работать.

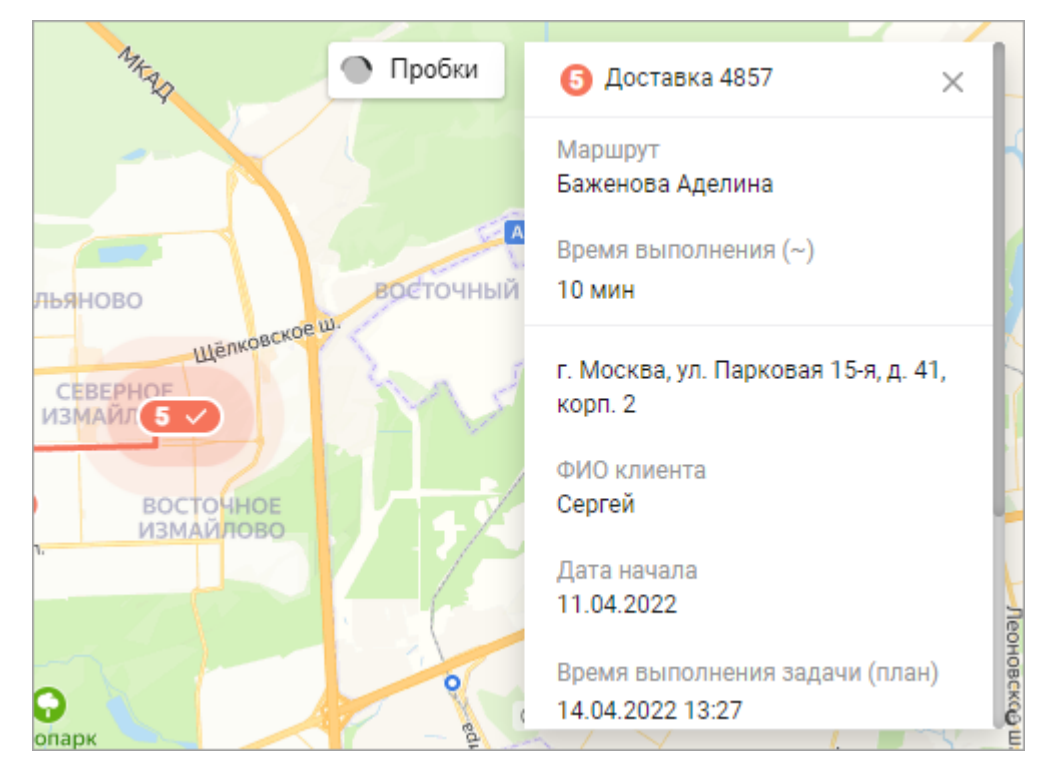

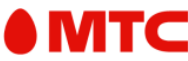

# Импорт задач для маршрутов

При успешном импорте файла автоматически выбираются все задачи.

При импорте задач не в файле шаблона отображается соответствующая ошибка.

## Распределение задач

Если при создании маршрута не удалось распределить задачи по выбранным настройкам, то отображается соответствующая ошибка.

## • Редактирование и создание

Если вы что-то редактируете или создаете в веб-интерфейсе «Мобильных сотрудников», например, объекты, начали вводить данные и хотите закрыть окно, то теперь отображается окно подтверждения действия. Так вам не придется заново вводить данные, если вы по ошибке закрыли окно.

Вход в веб-интерфейс услуги «Мобильные сотрудники 4.0»: <u>https://enter.mpoisk.ru/</u>.

Мы будем рады услышать ваше мнение о том, как можно улучшить или дополнить работу новых функций. Пишите нам на <u>support @mpoisk.ru</u>, мы обязательно рассмотрим и учтем ваши пожелания.

#### Команда «Мобильных сотрудников»

Подробнее об услуге «Мобильные сотрудники»...

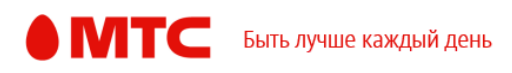